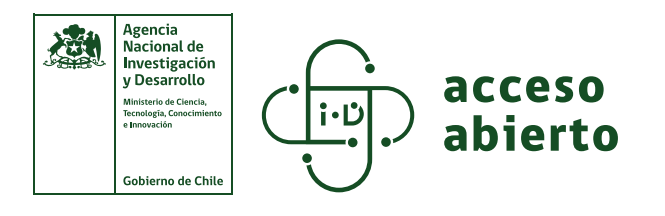

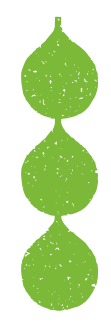

## PLAN DE GESTIÓN DE DATOS ANID

Ayuda para investigadores e investigadoras

## ¿Qué es un Plan de Gestión de Datos?

| ÷  |  |
|----|--|
| •  |  |
| Ŀ. |  |
| Ŀ. |  |
| Ŀ. |  |
| •  |  |
| •  |  |

Documento que describe los datos que se espera generar durante una investigación. **Debe indicar cómo se gestionarán, describirán, analizarán y almacenarán y qué mecanismos se utilizarán para compartirlos y preservarlos**.

El Plan de Gestión de Datos evoluciona en la medida que avanza la investigación. La primera versión se debe presentar a la ANID después que el/la investigador/a y/o institución responsable firme el convenio y posteriormente se debe actualizar y complementar cada vez que se entreguen a la ANID los informes parciales y el informe final.

## ¿Cómo completar y presentar el Plan de Gestión de Datos a la ANID?

### Pasos a seguir:

| 1 | Ingresar a <b>repositorio.anid.cl</b> y hacer clic en " <b>Nuevo Depósito</b> ":                                                                                                    |                                                                                                    |                                                                                                    |                                                                                                    |  |  |  |
|---|----------------------------------------------------------------------------------------------------|----------------------------------------------------------------------------------------------------|----------------------------------------------------------------------------------------------------|----------------------------------------------------------------------------------------------------|--|--|--|
|   | Agencia Nacional de<br>Investigación y Desarrollo                                                                                                    | IMPORTANTE El repositorio se encuent<br>REPOSITORIO ANID<br>Producción científica asociada a proyectos y becas fina                                                                                                    | ra en periodo de marchia blanca                                                                                                    | laidar saibh - Erradations                                                                                                    |  |  |  |
|   | Navegue por nuestras colecciones                                                                                                    | El objetivo del Repositorio ANID es d<br>la producción de los instrumentos for<br><b>Depósito</b><br>Aquí usted podrá depositar su productividad cie<br>visibilidad e impacto, y cumplir con las obligacion<br>Información Científica y a Datos de Investigación<br>ANID | capturar, preservar y difundir los resultados y<br>nanciados por la Agencia.<br>ntifica para mejorar significativamente su<br>nes de la Política de Acceso Abierto a la<br>n Financiados con Fondos Públicos de la | Utimos documentos Utimos documentos Beca de Doctoriado de Sanchez-Soto, Activities Inclusion of the circadian rhythm in the pharmacokinetic-pharmacodynamic mo- deling of of antihypertensive drugs Otros repositorios ROAR OpenDOAR                                                                                                    |  |  |  |
| 2 | Autenticac                                                                                                    | <b>ción</b> de usuario/a:                                                                                                    |                                                                                                    |                                                                                                    |  |  |  |
| 3 | •Si está reg<br>correo elec<br>ANID iD.<br>•Si es nuev<br>regístrese h<br>botón "Cre<br>complete e<br>Crear un nu<br>Datos" y co                                                                                             | <b>yistrado/a</b> , ingrese<br>trónico y contraseña<br><b>xo/a usuario/a</b> ,<br>haciendo clic en el<br><b>e su cuenta</b> " y<br>l formulario.<br><b>uevo ítem</b> , seleccionand<br>ompletar las dos seccione                                                         | Agen<br>Nacio<br>Ingrese sus crede<br>Correo Electrónic<br>Es obligatorio.<br>Clave *<br>¿Porqué debo cambia<br>frecuencia?<br>@ Recuperar/N<br>Descargar manual<br>contraseña                                     | cia   brigación   arrollo   enciales para acceder   co *   co * < |  |  |  |
|   | Describir                                                                                                    | Licencia de depósito                                                                                                    |                                                                                                    |                                                                                                    |  |  |  |
|   | Colección                                                                                                    | Plan de Gestión de Da                                                                                                    | tos 🔻                                                                                                    |                                                                                                    |  |  |  |
| 4 | Hacer clic e                                                                                                    | en " <b>Describir</b> " y complet                                                                                                    | ar:                                                                                                    |                                                                                                    |  |  |  |
|   | <ul> <li>Escribir un título para su Plan de Gestión de Datos.</li> <li>Ingresar el nombre y código o folio del proyecto.</li> <li>Escribir la fecha de presentación o actualización del Plan de Gestión de Datos:</li> </ul> |                                                                                                    |                                                                                                    |                                                                                                    |  |  |  |
| [ | Título del plan de gestión de datos *<br>Plan de Gestión de Datos Anillo de<br>Ingrese un título para el plan de gest                                                                                                    | Investigación en Estrés Oxidativo del Sistema Nervioso<br>Ión de datos                                                                                                    |                                                                                                    |                                                                                                    |  |  |  |
|   | Proyecto<br>Proyecto<br>Seleccione el proyecto de la lista, det<br>proyecto que busca, póngase en cont                                                                                                    | De presionar la lupa. De no encontrar el<br>lacto con el administrador del sistema al correo                                                                                                    | mero (codiganolio) del proyecto, centro o b<br>CT1114<br>código del proyecto, se completa automátic                                                                                                    | amente al seleccionar el proyecto                                                                                                    |  |  |  |
|   | Inforepo@anid.ct<br>Fecha de presentación/actualización *<br>2023 5 9<br>En formato YYYY, YYYY-MM o YYYY-1                                                                                                    | MM-DD.                                                                                                    |                                                                                                    |                                                                                                    |  |  |  |
|   | Para busca<br>código o fc<br>seleccione                                                                                                    | r su proyecto, <b>hacer clic</b><br>dio en la pestaña de búsc<br>la opción entregada por                                                                                                    | <b>en la lupa</b> e ingre<br>queda de la ventar<br>el sistema:                                                                                                    | esar el nombre,<br>na emergente y                                                                                                    |  |  |  |
|   | Selección actual (1)                                                                                                    |                                                                                                    |                                                                                                    |                                                                                                    |  |  |  |
|   | Filtros<br>්ට Restablecer<br>filtros                                                                                                    | Anillo de Investigación e<br>Resultados d<br>proyectos<br>Mostrando 1 - 1 de 1                                                                                                    | n Estrés Oxidativo del Si<br>e la búsquec                                                                                                    | stema Ner Q Buscar                                                                                                    |  |  |  |
|   | Ajustes<br>Ordenar por<br>Lo más rele v                                                                                                    | Proyecto Anillo de Investigacion en tos Fisiológicos y Patolo (2011) Autor: Van Zuno Utreras-Puratich, Elias N° de proyecto: ACT11                                                                                                    | en Estrés Oxidativo del S<br>ógicos<br>dert-Mathyssen, Brigitte;<br>Samuel; González-Billau<br>14                                                                                                    | iistema Nervioso. Aspec-<br>Nuñez-Gonzalez, Marco;<br>ılt, Christian                                                                                                    |  |  |  |

 Escribir el nombre del director/a del proyecto y su identificador ORCID. Si no cuenta con un código ORCID, puede registrarse en orcid.org/register:

| Nombre del director(a) del proyecto *                                                 |           |  |  |  |
|---------------------------------------------------------------------------------------|-----------|--|--|--|
| González-Billault                                                                     | Christian |  |  |  |
| Ingrese el nombre del director(a) del proyecto en formato Apellido-Apellido, Nombres. |           |  |  |  |

Identificador ORCID \*

0000-0001-6120-4427 Indique el identificador ORCID del Director(a) del Proyecto Ejemplo: 0000-0001-6120-4427. Si no cuenta con un código ORCID puede registrar uno acá: https://orcid.org/registe

 Seleccionar el tipo de datos de la investigación a partir de la lista desplegable. Se puede seleccionar más de una opción haciendo clic en "+ Añadir más". Si seleccionó "Otro", señalar el tipo de datos en el siguiente campo:

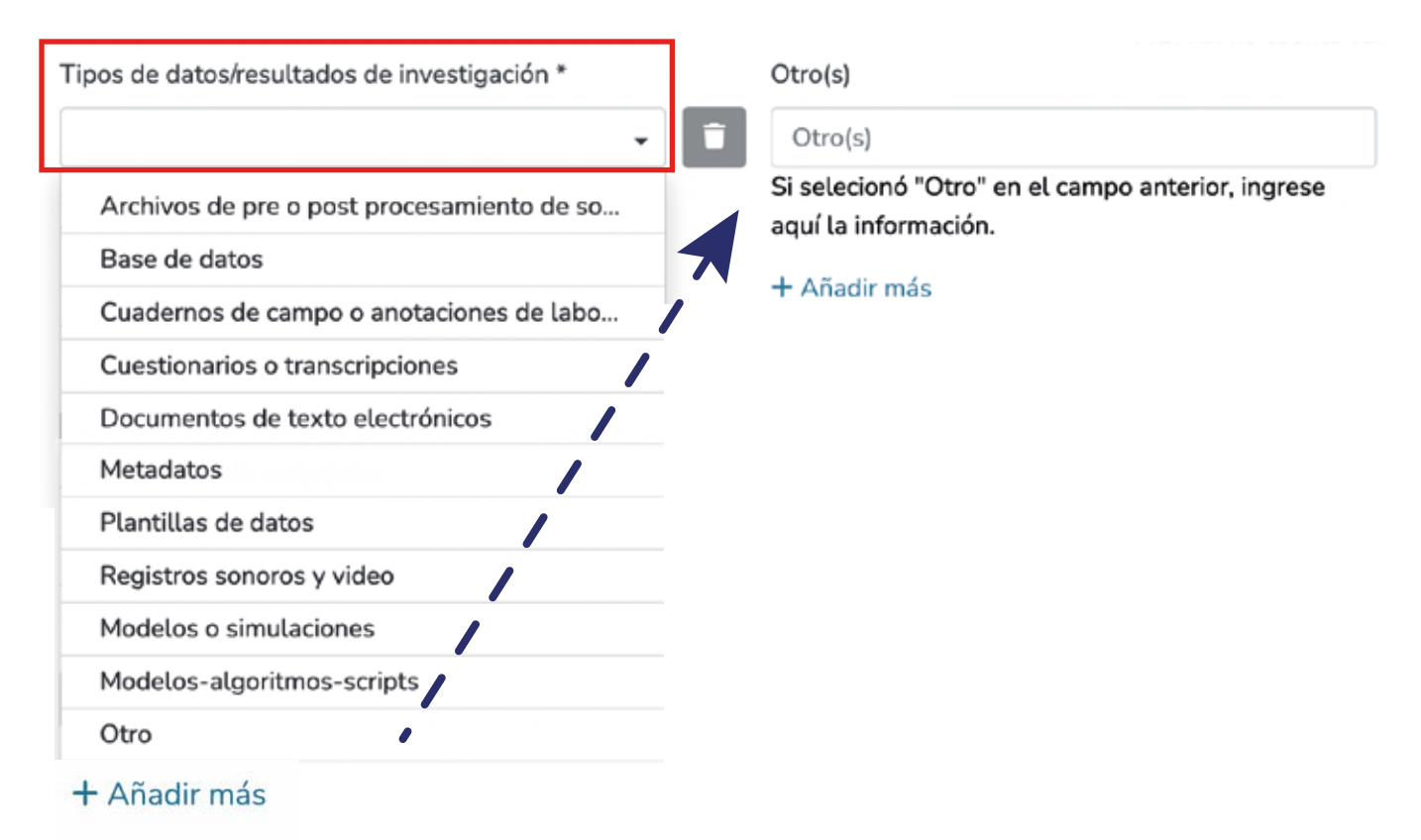

• Escribir el tamaño del set de datos:

| Tamaño estimado del set de datos *                        |  |  |  |
|-----------------------------------------------------------|--|--|--|
| 90MB                                                      |  |  |  |
| Señale el tamaño estimado del set de datos. Ejemplo: 50MB |  |  |  |

Seleccionar la procedencia de los datos a partir de la lista desplegable. Se puede seleccionar más de una opción haciendo clic en "+ Añadir más". Si selecciona "Basado en otra/s investigación/es", ingresar los títulos, años, autores y DOI:

| rocedencia de los datos/resultados de investigación * | Basado en otra(s) investigación(es)                                                                                                    |
|-------------------------------------------------------|----------------------------------------------------------------------------------------------------|
| Basado en otra(s) investigación(es) 👝 👝 🕳             | Huala, F. (2023). Conjunto de datos estimados de cambio de uso de suelo regional.<br>[Data set]. Repositorio de datos de investigación de la Universidad de Chile.<br>https://doi.org/10.34691/UCHILE/G496P4 |
| Generación propia                                     |                                                                                                    |
| T Anadir mas                                          |                                                                                                    |
|                                                       |                                                                                                    |
|                                                       |                                                                                                    |
|                                                       | Si seleccionó "Basado en otra(s) investigación(es)", ingrese aquí el o los títulos en los<br>cuales está basada su investigación.                                                                            |

Señalar el repositorio que utilizará para almacenar sus datos a partir de la lista desplegable. Utilizar el Repositorio ANID tiene múltiples beneficios, por ejemplo, permite ahorrar tiempo al ingresar una sola vez los set de datos y metadata para reportar resultados de investigación, preserva su productividad científica y la difunde, aumentando su visibilidad e impacto al contar con protocolos y estándares de interoperabilidad. Si elige la opción "Otro", escribir la URL del

repositorio en el siguiente campo. Se puede seleccionar más de una opción haciendo clic en "**+ Añadir más**".

| I, del repositorio que usará para depositar los set de datos | Otro(s)                                                                |
|--------------------------------------------------------------|------------------------------------------------------------------------|
|                                                              | Otro(s)                                                                |
| Repositorio ANID                                             | Si selecionó "Otro" en el campo anterior, ingrese aquí la información. |
| ZENODO                                                       | + Añadir más                                                           |
| Otro                                                         |                                                                        |
| Añadir más                                                   |                                                                        |

- Ingresar el tipo de identificador único persistente a partir de la lista desplegable para encontrar los datos almacenados. Se puede seleccionar más de una opción haciendo clic en "+ Añadir más".
- Si seleccionó "Otro", señalar el tipo de datos en el campo subsiguiente.
- Ingresar el identificador único persistente, cuando ya haya obtenido este código.
- Si deposita el set de datos en el **Repositorio ANID**, será esta institución la que le proveerá un identificador único persistente.

| Tipo de identificador único persistente * | Identificador único persistente                                                                              | Otro(s)                                           |  |  |
|-------------------------------------------|----------------------------------------------------------------------------------------------------|---------------------------------------------------|--|--|
|                                           | Identificador único persistente                                                                              | Otro(s)                                           |  |  |
| DOI                                       | Ingrese el identificador único persistente. Si deposita<br>los sets de datos en el Repositorio de la ANID se | Si selecionó "Otro" en el campo anterior, ingrese |  |  |
| Handle                                    | proveerá de un identificador único persistente.                                                              |                                                   |  |  |
| Purl                                      | + Añadirens                                                                                                  | + Añadir más                                      |  |  |
| Otro                                      |                                                                                                    |                                                   |  |  |
| Nosé                                      |                                                                                                    |                                                   |  |  |
| + Añadir más                              |                                                                                                    |                                                   |  |  |
|                                           |                                                                                                    |                                                   |  |  |
| Seleccionar " <b>Lice</b>                 | ncia de depósito"                                                                                            |                                                   |  |  |

#### Licencia de depósito

5

6

Queda un último paso: para permitir a Repositorio Institucional de ANID reproducir y distribuir su envío, necesitamos su conformidad en los siguientes términos.

Conceda la licencia de distribución estándar seleccionando 'Conceder Licencia' y pulsando 'Completar envío'.

Licencia de Distribución No Exclusiva

Al firmar y presentar esta licencia, usted (el autor/a/es o titular de derechos de autor) garantiza a la Agencia Nacional de Investigación y Desarrollo (ANID) el derecho "no exclusivo" de reproducir y distribuir su documento, conforme a la directrices de la Política de Acceso Abierto, en forma impresa y en formato electrónico o en cualquier medio que ANID disponga para tales efectos.

Usted acepta que ANID pueda, sin alterar su contenido, convertirlo a cualquier medio o formato a fin de conservar la información. También que ANID pueda mantener más de una copia de este documento para fines de seguridad y conservación.

Usted declara que el documento que está depositando es un trabajo original, sobre el que usted tiene el derecho de otorgar los derechos contenidos en esta licencia. Así también, que su investigación no infringe los derechos de autor otra/s persona/s.

Si el documento contiene materiales que no tienen derechos de autor, usted declara que ha obtenido el permiso sin restricción del propietario de los derechos requeridos por esta licencia y que ese material cuyos derechos son de terceros está claramente identificado y reconocido en el texto o contenido del documento entregado.

# • La Licencia de Distribución de No Exclusividad de la ANID no interfiere con las opciones de publicación de los autores quienes no pierden ni ceden los derechos de propiedad intelectual sino que los mantienen.

## Presionar "**Confirmo la licencia**" y luego "**Depositar**" para enviar el Plan de Gestión de Datos:

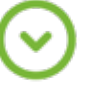

SI EL ENVÍO SE BASA EN EL TRABAJO PATRONADO O APOYADO POR ALGUNA INSTITUCIÓN DISTINTA A ANID, USTED ACEPTA QUE HA CUMPLIDO TODOS LOS DERECHOS DE REVISIÓN Y OTRAS OBLIGACIONES REQUERIDAS POR DICHO CONTRATO O ACUERDO.

ANID identificará claramente su nombre/s como eUla/los autor/a/es o propietario/a/s de la obra sin alteración, excepto según lo permitido por la licencia, para su presentación.

Si tiene alguna duda sobre la licencia, por favor, contactar al administrador del sistema al email inforepo@anid.cl.

| Confirmo La licencia<br>Debe aceptar la licencia |  |            |         |                             |             |
|--------------------------------------------------|--|------------|---------|-----------------------------|-------------|
| Descartar                                        |  | Guardado 🕞 | Guardar | 🗃 Guardar para más adelante | + Depositar |
|                                                  |  |            |         |                             |             |

Para facilitar el proceso, puede revisar el siguiente video tutorial: **reproducir**.

## Más info en acceso-abierto.anid.cl